# Handleiding Feiten en Cijfers dashboard Vereniging Hogescholen

klik hier voor de nieuwste versie van dit bestand

## Inhoudsopgave

| Inhoudsopgave                                  | 2 |
|------------------------------------------------|---|
| Disclaimer                                     | 2 |
| Overzichtspagina Feiten en Cijfers dashboard   | 3 |
| Dashboard                                      | 3 |
| 1. Navigatie                                   | 4 |
| 2. Filters (selectiemogelijkheid)              | 4 |
| 3. Filteroverzicht en herstelknop              | 5 |
| 4. Visual met doelinformatie (tabel of figuur) | 5 |
| 5. Bijzondere wissel                           | 8 |

#### Disclaimer

De Vereniging Hogescholen (hierna: VH) is gevestigd aan de Prinsessegracht 21, 2514 AP Den Haag (Postbus 123, 2501 CC Den Haag). Voor vragen of opmerking over dit document of overige vragen over de informatiehuishouding van de VH kunt u contact opnemen via (070) 312 21 21.

De VH behoudt zich het recht om wijzigingen aan te brengen in dit document. Wij adviseren u dan ook om altijd de meest recente versie van dit document te raadplegen via de website van de VH<sup>1</sup> of via de hyperlink op de voorpagina van dit document.

De voorbeelden in dit bestand kunnen gedateerd zijn. Mocht u onjuistheden ontdekken of mocht er iets niet duidelijk zijn, dan horen we dat graag.

<sup>&</sup>lt;sup>1</sup> https://www.vereniginghogescholen.nl/kennisbank/feiten-en-cijfers/artikelen/documentatie

## **Overzichtspagina Feiten en Cijfers dashboard**

De overzichtspagina van het Feiten en Cijfers dashboard van de VH is te bereiken via de website van de VH<sup>2</sup>. Hiervandaan kunt u doorklikken naar verschillende dashboards afhankelijk van uw informatiebehoefte. Inhoudelijke uitleg over de informatie in het Feiten en Cijfers dashboard kunt u vinden via de bron- en definitiebestanden op de website<sup>3</sup>.

## Dashboard

Een dashboard kan de volgende objecten bevatten:

- 1. Navigatieknoppen
- 2. Filters (selectiemogelijkheid)
- 3. Filteroverzicht en herstelknop
- 4. Visual met doelinformatie (tabel of figuur)
- 5. (eventueel: bijzondere wissel)

| Figuur | 1. | Voorbeeld | dashboard |
|--------|----|-----------|-----------|
|        |    |           |           |

|                     |                              |     | Bron: 1cijterho2017   Bewerking:<br>Handleiding Olikview   Bron en de | √ereniç<br>finitiebe | ging Hogesch<br>estand   Priv | noien   Laat<br>/acybeleid | st bijgew | erkt op: 9- | 7-2018  |              |
|---------------------|------------------------------|-----|-----------------------------------------------------------------------|----------------------|-------------------------------|----------------------------|-----------|-------------|---------|--------------|
| Veren               | iging                        |     |                                                                       |                      |                               |                            |           |             |         |              |
| Hoges               | scholen                      |     | Instroomjaar<br>2005 2006 2007 2008                                   | 2009                 | 2010 2                        | 011 2012                   | 2013      | 2014 20     | 15 2016 | na 1<br>na ( |
| Filters             |                              | 2   | Uitval na 1 jaar                                                      |                      |                               |                            |           |             | XLC     |              |
| Inschrijvingstype   | ▼ hoofd1                     |     | Hogeschool                                                            |                      | 2012                          | 2013                       | 2014      | 2015        | 20.00   |              |
| nstroomtype         | ▼ eerste                     |     | aeres hs.                                                             | ±                    | 16,8%                         | 15,2%                      | 16,6%     | 14,796      | 16,1%   |              |
| vpe HO              | <ul> <li>bachelor</li> </ul> |     | amsterdamse hs. voor de kunsten                                       | ±                    | 13,6%                         | 12,1%                      | 10,8%     | 10,7%       | 9,9%    |              |
| ector               | •                            | 0   | artez                                                                 | ±                    | 13,4%                         | 12,9%                      | 12,6%     | 12,8%       | 13,196  |              |
| pleidingsvorm       | ▼ voltijd                    |     | avans hs.                                                             | ±                    | 13,1%                         | 13,8%                      | 13,9%     | 11,2%       | 11,9%   |              |
| estigingsgemeente   | -                            | 0   | chr. hs. ede                                                          | ±                    | 14,1%                         | 17,2%                      | 16,0%     | 14,8%       | 15,0%   |              |
|                     |                              | _   | chr. hs. windesheim                                                   | ۲                    | 19,2%                         | 17,9%                      | 16,7%     | 16,2%       | 15,2%   |              |
| Opleiding           |                              | 2   | codarts, hs. voor de kunsten                                          | ±                    | 10,5%                         | 11,7%                      | 13,1%     | 12,8%       | 16,0%   |              |
| accountancy         |                              | A   | de haagse hs.                                                         | ÷                    | 15,1%                         | 15,3%                      | 15,7%     | 14,296      | 15,9%   |              |
| advanced busines    | s creation                   |     | design academy eindhoven                                              |                      | 15,0%                         | 13,9%                      | 12,8%     | 10,1%       | 7,7%    |              |
| applied science     |                              |     | driestar educatief                                                    | ±                    | 11,4%                         | 10,7%                      | 14,9%     | 12,3%       | 9,5%    |              |
| archeologie         |                              |     | fontys hs.                                                            | ٠                    | 15,6%                         | 16,0%                      | 17,7%     | 16,1%       | 16,6%   |              |
| automotive          |                              |     | gerrit rietveld academie                                              | ±                    | 10,4%                         | 16,8%                      | 5,9%      | 11,4%       | 10,7%   |              |
| autonome beelden    | ide kunst                    |     | hanzehogeschool groningen                                             | ±                    | 12,1%                         | 11,8%                      | 12,9%     | 12,0%       | 12,7%   |              |
| aviation            |                              |     | has hs.                                                               | ٠                    | 14,4%                         | 13,2%                      | 14,1%     | 14,5%       | 14,8%   |              |
| bedrijfseconomie    |                              | -   | hotelschool the hague                                                 | ±                    | 6,3%                          | 6,8%                       | 6,5%      | 9,0%        | 6,6%    |              |
| hadriifaluunda on - | aribucinass                  | -   | hs. der kunsten den haag                                              | ±                    | 13,8%                         | 14,9%                      | 12,5%     | 12,8%       | 11,2%   |              |
| ersoonskenmerk      | en                           |     | hs, inholland                                                         | <b>±</b>             | 17,7%                         | 22.1%                      | 20,1%     | 19.6%       | 18,6%   |              |
| ooropleiding        | -                            | 0   | hs, ipabo amsterdam alkmaar                                           | ±                    | 17,8%                         | 14,6%                      | 12,6%     | 12,2%       | 16,1%   |              |
| eeftijdgroep        | •                            | 0   | hs. leiden                                                            | ٠                    | 15,9%                         | 15.1%                      | 14.0%     | 14.3%       | 14.1%   |              |
| eslacht             | •                            | 0   | hs. rotterdam                                                         | ±                    | 13,9%                         | 14.8%                      | 15.6%     | 14,9%       | 14.2%   |              |
| ligratieachtergrond | -                            | 0   | hs, thomas more                                                       | ÷                    | 12,7%                         | 19.6%                      | 14.5%     | 8,7%        | 10.7%   |              |
| iternationale St    | •                            | 0   | hs. utrecht                                                           | ±                    | 13.6%                         | 12.6%                      | 15.7%     | 15,4%       | 15.9%   |              |
|                     |                              | -   | hs, van amsterdam                                                     | ÷                    | 14,9%                         | 16,9%                      | 16.8%     | 16.0%       | 15.7%   |              |
| luidige selecties   |                              | - 3 | hs, van arnhem en nijmegen                                            | •                    | 13,9%                         | 16.3%                      | 14.5%     | 14.3%       | 14.0%   |              |
| /elden              | Waarden                      | -   | hs, van hall larenstein                                               | ÷                    | 14,2%                         | 15,2%                      | 16,2%     | 17,1%       | 16.2%   |              |
| nstroomjaar         | 2>2011                       |     | hs, voor de kunsten utrecht                                           | ٠                    | 15,0%                         | 14.9%                      | 16.5%     | 15.0%       | 15,9%   |              |
| nschrijvingstype    | 2hoofd1                      |     | hz university of applied sciences                                     | ±                    | 12,5%                         | 13.9%                      | 15.0%     | 13.7%       | 16.1%   |              |
| nstroomtype         | @eerste                      |     | iselinge hs.                                                          | ÷                    | 10,5%                         | 17.6%                      | 20,2%     | 8,3%        | 16.0%   |              |
| уре НО              | Zbachelor                    |     | kath, pabo zwolle                                                     | ۲                    | 11.0%                         | 9,1%                       | 16,4%     | 8,4%        | 10.7%   |              |
| pleidingsvorm       | 📿 voltijd                    |     | marnix academie                                                       | +                    | 13,5%                         | 16.6%                      | 17.7%     | 10.9%       | 11.3%   |              |
|                     |                              |     | nhl hs.                                                               | +                    | 11,7%                         | 14.2%                      | 13,996    | 14,196      | 13,296  |              |
|                     |                              |     | nhty internationale hs. breda                                         | +                    | 13,6%                         | 12.3%                      | 13,8%     | 13.2%       | 13.6%   |              |
| Hers                | tel selecties                |     | nedagogische hs. de kempel                                            | +                    | 9,4%                          | 9.4%                       | 9.7%      | 12.3%       | 10,8%   |              |
|                     |                              |     | saxion hs.                                                            | +                    | 15.5%                         | 17,1%                      | 15,9%     | 15.5%       | 15.6%   |              |
|                     |                              |     | stenden hs.                                                           | +                    | 15,5%                         | 17.4%                      | 17.4%     | 14.5%       | 14.8%   |              |
|                     |                              |     | viaa-gereformeerde bs.                                                | +                    | 13,1%                         | 16.0%                      | 17.2%     | 12,9%       | 16.5%   |              |
|                     |                              |     | zuvd he                                                               |                      | 15 496                        | 15,7%                      | 14.6%     | 14 696      | 13 496  |              |
|                     |                              |     | Landoliik                                                             |                      | 14 605                        | 15,7%                      | 15 704    | 14.00       | 14.90%  |              |
|                     |                              |     | Candelijk                                                             |                      | 14,0%0                        | 13,3%                      | 13,790    | 14,0%0      | 14,090  |              |

<sup>&</sup>lt;sup>2</sup> https://www.vereniginghogescholen.nl/kennisbank/feiten-en-cijfers/artikelen/zelf-selecties-maken

<sup>&</sup>lt;sup>3</sup> https://www.vereniginghogescholen.nl/kennisbank/feiten-en-cijfers/artikelen/documentatie

#### 1. Navigatie

Eenmaal in het dashboard van een specifiek domein is het mogelijk om terug te keren naar de overzichtspagina door linksboven op het logo van de VH te klikken.

Boven het logo van de VH zijn verschillende tabbladen te vinden waarmee binnen een dashboard kan worden genavigeerd tussen verschillende visuals.

Figuur 2. Voorbeeld van tabbladen en logo VH (om terug te keren naar de overzichtspagina)

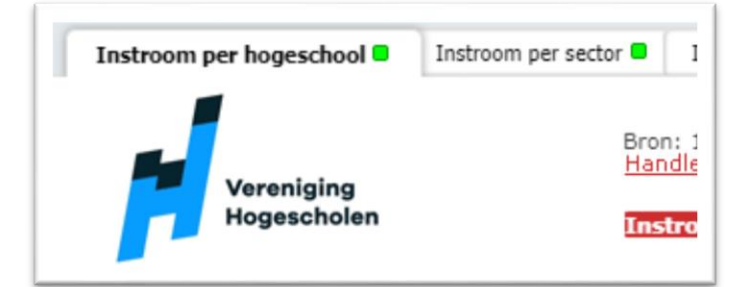

### 2. Filters (selectiemogelijkheid)

Verschillende filters bieden de mogelijkheid om selecties te maken van de doelgroep waarover u informatie zoekt. Om een selectie te maken klikt u op de variabele waarvoor u een selectie wilt maken en selecteert u de groepen die u wel of niet wilt meetellen (door op een geselecteerd veld te drukken, wordt deze juist gedeselecteerd). Het is mogelijk om meerdere selecties te maken door de Ctrl toets (Cmd voor Mac) ingedrukt te houden terwijl u selecties maakt. Geselecteerde waarden worden groen. Vaak zijn bij het openen van een dashboard al enkele selecties gemaakt. Dit zijn de standaard selecties die de VH hanteert bij het ontsluiten van data.

Naast groen (geselecteerde data), kan een waarde ook wit (geassocieerde data) of grijs (niet gerelateerde data) zijn. Geassocieerde data geeft aan dat deze waarde nog geselecteerd kan worden binnen de bestaande selecties (bijv. na het selecteren van bachelor als onderwijstype, blijven alle bacheloropleidingen wit). Niet gerelateerde data geeft aan dat binnen de huidige selectie, deze waarde niet voorkomt (bijv. na het selecteren bachelor als onderwijstype, worden alle masteropleidingen grijs). Zie figuur 3 voor de kleuren.

#### Figuur 3. Betekenis van kleuren bij selecties

| Geselecteerde data (Groen)     |  |  |  |
|--------------------------------|--|--|--|
| Geassocieerde data (Wit)       |  |  |  |
| Niet gerelateerde data (Grijs) |  |  |  |

Filterobjecten kunnen in hun titel twee iconen bevatten, namelijk: een gum (<sup>[22]</sup>) en een vergrootglas (<sup>[22]</sup>). Met de gum worden alle gemaakte selecties ongedaan gemaakt. Indien er een vergrootglas aanwezig is kan er naar een specifieke waarde worden gezocht.

#### 3. Filteroverzicht en herstelknop

Het filteroverzicht laat zien welke selecties zijn gemaakt (of standaard al waren gemaakt). De knop met 'Herstel selecties' herstelt alle selecties naar de standaard selecties. De standaard selecties zijn de selecties die de VH normaliter gebruikt voor het ontsluiten van informatie over het desbetreffende informatiedomein. Hieronder valt bijvoorbeeld de telwijze van studenten die zich voor meerdere studies hebben ingeschreven. Meer informatie hierover is te vinden in het desbetreffende bron- en definitiebestand op de website<sup>4</sup>.

#### Figuur 4. Filteroverzicht en herstelknop

| Huidige selecties                                                                        |                                                                        |  |  |  |
|------------------------------------------------------------------------------------------|------------------------------------------------------------------------|--|--|--|
| Velden<br>Instroomjaar<br>Inschrijvingstype<br>Instroomtype<br>Type HO<br>Opleidingsvorm | Waarden<br>2 > 2007<br>2 hoofd1<br>2 eerste<br>2 bachelor<br>2 voltijd |  |  |  |
| Herstel selecties                                                                        |                                                                        |  |  |  |

### 4. Visual met doelinformatie (tabel of figuur)

Per tabblad is er altijd slechts één visual aanwezig met doelinformatie. Dit kan een tabel (figuur 5) of een figuur (figuur 6) zijn.

#### Figuur 5. Voorbeeld van een tabel visual

| Instroom: absolute aantallen 🛛 🔤 🖓 |   |         |         |        |         |         |
|------------------------------------|---|---------|---------|--------|---------|---------|
| Hogeschool                         | I | r 2013  | 2014    | 2015   | 2016    | 2017    |
| aeres hs.                          | 0 | 691     | 768     | 797    | 768     | 904     |
| amsterdamse hs. voor de kunsten    | 0 | 773     | 748     | 697    | 680     | 779     |
| artez                              | 0 | 712     | 678     | 691    | 690     | 744     |
| avans hs.                          | 0 | 7.249   | 7.097   | 6.556  | 7.039   | 7.557   |
| chr. hs. ede                       | 0 | 1.128   | 933     | 847    | 933     | 935     |
| chr. hs. windesheim                | 0 | 4.747   | 4.825   | 4.930  | 5.259   | 5.617   |
| codarts, hs. voor de kunsten       | 0 | 266     | 293     | 252    | 291     | 269     |
| de haagse hs.                      | 0 | 5.941   | 5.634   | 5.068  | 5.207   | 5.681   |
| design academy eindhoven           | 0 | 209     | 198     | 202    | 190     | 222     |
| driestar educatief                 | 0 | 284     | 317     | 277    | 304     | 284     |
| fontys hs.                         | 0 | 10.742  | 10.674  | 9.889  | 10.030  | 9.907   |
| gerrit rietveld academie           | 0 | 237     | 217     | 262    | 267     | 280     |
| hanzehogeschool groningen          | 0 | 6.348   | 6.157   | 5.756  | 6.544   | 7.048   |
| has hs.                            | 0 | 737     | 803     | 785    | 893     | 989     |
| hotelschool the haque              | 0 | 498     | 527     | 499    | 515     | 537     |
| hs. der kunsten den haag           | 0 | 437     | 487     | 496    | 505     | 490     |
| hs. inholland                      | 0 | 5.612   | 5.655   | 4.877  | 4.991   | 5.061   |
| hs. ipabo amsterdam alkmaar        | 0 | 275     | 214     | 190    | 182     | 242     |
| hs. leiden                         | 0 | 2.513   | 2.527   | 2.365  | 2.608   | 2.538   |
| hs. rotterdam                      | 0 | 8.230   | 8.013   | 8.185  | 8.756   | 9.245   |
| hs. thomas more                    | 0 | 162     | 186     | 110    | 161     | 157     |
| hs. utrecht                        | 0 | 8.949   | 8.386   | 7.230  | 7.397   | 7.749   |
| hs. van amsterdam                  | 0 | 12.115  | 10.522  | 8.914  | 9.849   | 10.821  |
| hs. van arnhem en nijmegen         | 0 | 8.089   | 7.622   | 7.236  | 7.604   | 7.991   |
| hs. van hall larenstein            | 0 | 1.086   | 987     | 950    | 986     | 977     |
| hs. voor de kunsten utrecht        | 0 | 1.005   | 938     | 903    | 907     | 1.008   |
| hz university of applied sciences  | 0 | 1.191   | 1.210   | 1.124  | 1.166   | 1.171   |
| iselinge hs.                       | 0 | 98      | 94      | 65     | 90      | 105     |
| kath. pabo zwolle                  | 0 | 174     | 164     | 145    | 223     | 268     |
| marnix academie                    | 0 | 450     | 496     | 328    | 374     | 299     |
| nhl hs.                            | 0 | 2.531   | 2.578   | 2.255  | 2.180   | 2.218   |
| nhtv internationale hs. breda      | 0 | 1.790   | 1.740   | 1.664  | 1.784   | 1.715   |
| pedagogische hs. de kempel         | 0 | 199     | 206     | 149    | 190     | 178     |
| saxion hs.                         | 0 | 6.108   | 5.693   | 5.324  | 5.497   | 6.091   |
| stenden hs.                        | 0 | 2.894   | 2.903   | 2.480  | 2.386   | 2.539   |
| viaa-gereformeerde hs.             | 0 | 477     | 441     | 337    | 343     | 341     |
| zuyd hs.                           | 0 | 3.680   | 3.457   | 3.127  | 3.244   | 3.683   |
| totaal                             |   | 108.627 | 104.388 | 95.962 | 101.033 | 106.640 |

<sup>&</sup>lt;sup>4</sup> https://www.vereniginghogescholen.nl/kennisbank/feiten-en-cijfers/artikelen/documentatie

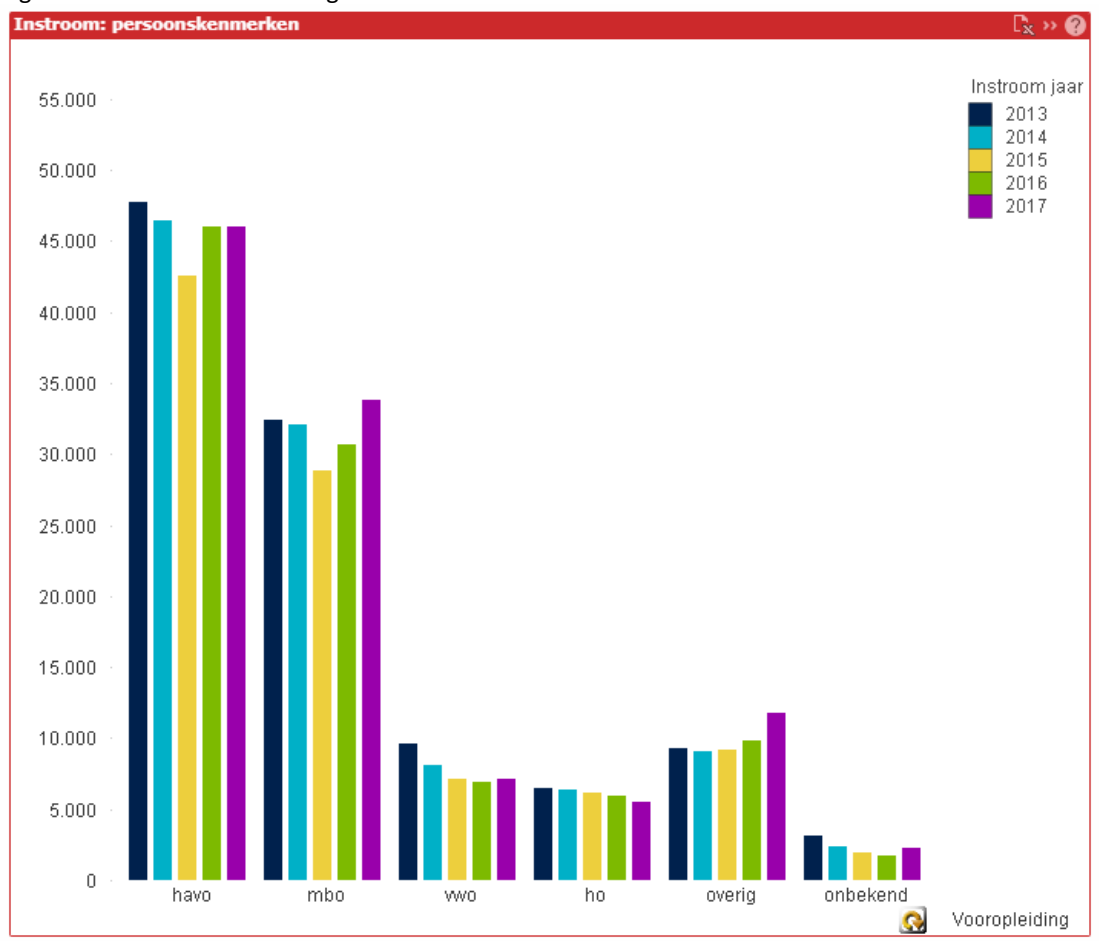

Figuur 6. Voorbeeld van een figuur visual

Visuals hebben verschillende functies zoals de functie om data te exporteren naar Excel (), om de getoonde data uit te breiden (), om te wisselen tussen figuur of tabel (), of de functie om verschillende dwarsdoorsneden te tonen (). De beschikbaarheid van deze functies wordt per visual uitgelegd door te klikken op het vraagteken () in de titel van een visual. Als er geen functies zijn, kan het zijn dat er ook geen vraagteken is.

## Exporteren naar Excel (🔤)

Zowel tabellen als figuren bieden de mogelijkheid om (onderliggende) data direct te exporteren naar Excel. Let erop dat hiervoor tijdelijk een pop-up voor wordt geladen. Het kan dus zijn dat uw browser hier toestemming voor vraagt. Ook bij het exporteren van een figuur wordt de onderliggende data naar Excel geëxporteerd en niet de figuur zelf.

#### Uitbreiden van getoonde data ( 🕀 )

Sommige tabellen bieden de mogelijkheid om aanvullende informatie te tonen. Zo staat in figuur 5 naast iedere hogeschool een plusje. Door hier op te klikken worden opleidingen per hogeschool getoond (figuur 7). Na het uitklappen van de opleidingen is het ook mogelijk om de kolom 'Opleidingen' links van 'Hogeschool' te verslepen zodat per opleiding wordt getoond door welke hogeschool dit wordt aangeboden (figuur 8). Figuur 7. Voorbeeld van uitgeklapte opleidingen voor aeres hs.

| Instroom: absolute aantallen    |   |                                                                     |    |       |   |
|---------------------------------|---|---------------------------------------------------------------------|----|-------|---|
| Hogeschool                      |   | Opleiding                                                           | Ir | 2013  | 2 |
|                                 |   | ad bedrijfskunde en agribusiness                                    |    | < 5   | 5 |
|                                 |   | ad dier- en veehouderij                                             |    | 12    | 2 |
|                                 |   | ad educatie en kennismanagement groene sector bloemsierkunst        |    | 10    | ) |
|                                 |   | ad onderwijsondersteuner consumptieve techniek i en ii              |    | < 5   | 5 |
|                                 |   | ad onderwijsondersteuner educatie en kennismanagement groene sector |    | ç     | Э |
|                                 |   | ad tuinbouw en akkerbouw                                            |    | Ę     | 5 |
|                                 | _ | b bedrijfskunde en agribusiness                                     |    | 223   | 3 |
| aeres hs.                       | • | b dier- en veehouderij                                              |    | 167   | 7 |
|                                 |   | b educatie en kennismanagement groene sector                        |    | 106   | 5 |
|                                 |   | b management van de leefomgeving                                    |    | 19    | Э |
|                                 |   | b opl. leraar vo 2e gr in consumptieve techniek i en ii             |    | 15    | 5 |
|                                 |   | b toegepaste biologie                                               |    | 42    | 2 |
|                                 |   | b tuinbouw en akkerbouw                                             |    | 54    | 4 |
|                                 |   | m leren en innoveren                                                |    | 24    | 4 |
| amsterdamse hs. voor de kunsten | 0 |                                                                     |    | 773   | 3 |
| artez                           | 0 |                                                                     |    | 712   | 2 |
| avans hs.                       | 0 |                                                                     |    | 7.249 | 9 |
| chr. hs. ede                    | 0 |                                                                     |    | 1.128 | 3 |
| chr. hs. windesheim             | 0 |                                                                     |    | 4.747 | 7 |
| codarts, hs. voor de kunsten    | 0 |                                                                     |    | 266   | 5 |
| de haagse hs.                   | 0 |                                                                     |    | 5.941 | 1 |

#### Figuur 8. Voorbeeld van versleepte Opleiding-kolom met uitgeklapte hogescholen voor ad accountancy

| Opleiding                        | Hogeschool                 | Ir | 2013 | 20  |
|----------------------------------|----------------------------|----|------|-----|
|                                  | avans hs.                  |    | 7    | 7   |
|                                  | fontys hs.                 |    | 113  | 3   |
| ad a secondaria i                | hs. rotterdam              |    | 140  | )   |
| ad accountancy                   | hs. van amsterdam          |    | 86   | j.  |
|                                  | hs. van arnhem en nijmegen |    | 29   | 9   |
|                                  | totaal                     |    | 375  | j – |
| ad arts & crafts                 | 0                          |    | 23   | 3   |
| ad assistent marketeer           | 0                          |    | <5   | ĩ   |
| ad bedrijfseconomie              | 0                          |    | 159  | )   |
| ad bedrijfskunde                 | 0                          |    | 164  | 1   |
| ad bedrijfskunde en agribusiness | 0                          |    | <5   | ŝ   |
| ad bouwkunde                     | 0                          |    | -    | -   |
| ad bouwtechnisch medewerker      | 0                          |    | -    | -   |

## Wisselen tussen figuur en tabel (🏧)

De dubbele pijltjes in de titel van een visual geeft aan dat er gewisseld kan worden tussen tabel- en figuurweergave.

# Verschillende dwarsdoorsnede tonen (💁)

Enkele visuals (vaak op het tabblad met persoonskenmerken) bieden een cycle-functie waarmee verschillende dwarsdoorsneden kunnen worden gemaakt. In deze visuals kunt u op de cycle-knop klikken om van variabele te wisselen. Zie figuur 6 voor een voorbeeld van deze knop. Afhankelijk van de visual kan de cycle-knop op een andere plek zitten.

### 5. Bijzondere wissel

Sommige tabbladen bevatten een extra knop om te kunnen wisselen tussen verschillende weergaven. Deze (blauwe) knop bevindt zich dan rechtsboven naast de filter die het jaar aangeeft. Bij uitval en studiesucces zorgt deze knop er voor dat er (respectievelijk) na 1 of 3 jaar (figuur 9a) en na 5 of 8 jaar (b) wordt gekeken. In het dashboard studieduur kan gewisseld worden tussen de studieduur van gediplomeerden en studieduur van uitvallers (c). Bij het dashboard studievoortgang maakt de knop onderscheidt tussen studenten die na x jaar nog studeren aan dezelfde studie of gewisseld zijn van studie (d). Bij het dashboard met informatie over de bedrijfsvoering van personeel wisselt de knop tussen aantal personen of aantal fte's (e).

#### Figuur 9. Voorbeelden van bijzondere wissels

| na 1 jaar / | na 5 jaar / | studie duur ge diplomeerden / | toon / verberg   | aantal personen / |
|-------------|-------------|-------------------------------|------------------|-------------------|
| na 3 jaar   | na 8 jaar   | studie duur uitvallers        | studiewisselaars | aantal fte's      |
| (a)         | (b)         | (c)                           | (d)              | (e)               |

Ten slotte, een bijzonder filter is te vinden in het dashboard met studieduur. Studieduur wordt geteld binnen verschillende domeinen (bijv. een student heeft na vier jaar studie aan een opleiding een diploma behaald, maar studeert in totaal al zes jaar aan de instelling). Deze filter (zie figuur 10) kan dus worden gezien als een soort wisselknop die een andere telwijze laat zien. Meer informatie hierover is te vinden in het bron- en definitiebestand studentenaantallen op de website<sup>5</sup>.

#### Figuur 10.

| Domein     |           |
|------------|-----------|
| ho         | sector    |
| hogeschool | opleiding |

<sup>&</sup>lt;sup>5</sup> https://www.vereniginghogescholen.nl/kennisbank/feiten-en-cijfers/artikelen/documentatie